## 评标专家个人信息核对维护填写操作指南

## 一、专家信息自助修改

1、登录评标专家库管理系统后,在左边菜单栏点击"信息变更"进入个人信息维护页面。

| 上海市建设工                   | 程评标专家和评标专家库管理信息系统        |                    |                    |      |             |
|--------------------------|--------------------------|--------------------|--------------------|------|-------------|
| 功能菜单                     | =                        |                    |                    |      |             |
| ▶ 专家承诺书                  |                          |                    |                    | 信用   | 自助修改 信息变更申请 |
| ■ 专家信息                   | 提示: 请假申请、国家级工程类荣誉修改、增加职称 | 信息、増加职业注册资格证书,需进行信 | 信息变更申请,由曾理部门审核后生效。 | 7    |             |
| ● 继续被育                   | 变更日期                     | 查看变更记录             | 变更类型               | 变更状态 | 操作          |
| ■ 信息変更                   | 2022-11-24               | 查看                 | 自助交更               | 已変更  |             |
| Ju 行为记录                  | 2022-11-24               | 直看                 | 自助变更               | 已变更  |             |
| <ul> <li>电子证书</li> </ul> | 2022-11-24               | 查看                 | 自助变更               | 已変更  |             |
| ■ 评标记录                   | 2022-11-17               | 直看                 | 自助变更               | 已变更  |             |
|                          |                          |                    |                    |      |             |

2、该页面默认显示历史维护记录,并可查看维护内容,点击"信息自助修改",进入修 改操作页面,该页面可修改基本信息、任职经历和能力、专家评标信息和获奖情况。

(1) 基本信息

基本信息栏可维护个人信息、工作信息、最高学历、最高学位信息,其中工作单位变更 操作描述如下:

| 1 基本信息  | ②任职经历和能力                 |                   | () \$\$\$\$\$600 () \$\$\$                   | iR. |
|---------|--------------------------|-------------------|----------------------------------------------|-----|
|         |                          | 医体担于              | _                                            |     |
| 姓名      | 测试人员g                    | 点击确认将清除工作单位信息, 然后 | 然后填写新的工作                                     |     |
| 身份证号码   | 310115197750128091X      | 单位信息并提交。          | 2015 <b>201</b>                              |     |
| 手机号码    | 15921926900 條次手机号码       | PAIR.             |                                              |     |
| * 个人邮箱  | asdasda@cc.cc            | * 62.5            | 健康状态 健康                                      |     |
| *家庭住址   | 上海市 ~ 徐汇区 ~ sadasdasdasd | * 1533            | 創成時時 asdasda                                 |     |
|         |                          | 工作信息              |                                              |     |
| * 任职状态  | 在职                       |                   |                                              |     |
|         |                          |                   | 统一社会信用代码查询地址:www.gsxt.gov.cn,退休人员需填写离职前单位信息。 |     |
| *企业注册地址 | ☆ 点击变更工作单位               | *统一社会信用           | <b>信用代码</b> 演输入統一社会信用代码                      |     |
|         | 工作单位变更请直接修改统一社会信用代码。     |                   |                                              |     |
| * 工作单位  |                          | • 单位              | <b>单位地址 上海市 &gt; 黄浦区 &gt;</b> 请输入单位地址        |     |
|         |                          |                   |                                              |     |

点击"变更工作单位"按钮,弹窗提示"将清除工作单位信息,然后填写新的工作单位 信息并提交。"

|          | 工作                   | 信息       |       |                                             |
|----------|----------------------|----------|-------|---------------------------------------------|
| *任职状态    | 退休                   | * 退休     | 期通    | LIFE AND C                                  |
|          | 在职                   |          | 统     | 一社会信用代码查询地址:www.gsxt.gov.cn,退休人员需填写高职前单位信息。 |
| * 企业注册地址 | 退休                   | * 统一社会信用 | 8码 🗑  | 输入统一社会信用代码                                  |
|          | 工作单位变更清重接修改统一社会信用代码。 |          |       |                                             |
| * 工作单位   | 请输入工作单位              | * 单位     | Btil: | 上海市 > 黄浦区 > 请输入单位地址                         |
| *单位邮政编码  | 诉输入单位部政编码            |          | 明务 a: | sdasdas                                     |
| * 办公电话   | 1500000000           | * 工作     | 目限 1: | 2                                           |

点击任职状态可选择"在职/退休"。选中"退休"时,在工作单位栏填写退休单位,同时系统将显示退休日期须填写,退休日期距当前日期超过3年,则退休单位不再回避。(提醒:请如实填写实际退休单位。)

(2) 任职经历和能力

任职经历和能力栏可维护工作经历、相关业绩、其他专家库评标专家经历信息。(提醒: 此处填写的工作经历涉及的单位,系统抽取时不再作为回避条件执行。)

(3)专家评标信息

专家评标信息栏可维护应急区域、回避单位信息,具体变更操作描述如下: 在应急区域栏目,可选择是否担任应急专家并勾选应急区域。

| 5指任应急专家<br>多区域                                        |                                                       | <ul> <li>● 是 ○ 否</li> <li>□ 黄浦区 【</li> </ul>               | (点)<br>(1)<br>(1)<br>(1)<br>(1)<br>(1)<br>(1)<br>(1)<br>(1)<br>(1)<br>(1 | <b>58</b><br>2011 - 1999 - 1999 - 199 |      |
|-------------------------------------------------------|-------------------------------------------------------|------------------------------------------------------------|--------------------------------------------------------------------------|----------------------------------------------------------------------------------------------------|------|
| 」评标电话确认参加评标                                           | ,需半小时内到达评                                             | 标地点。 泰贤区 。                                                 | ● ○ ○ ○ ○ ○ ○ ○ ○ ○ ○ ○ ○ ○ ○ ○ ○ ○ ○ ○                                  | 单位                                                                                                    |      |
| 型类壁                                                   | 企业注册地                                                 | 社会统一信用代码                                                   | 单位名称                                                                     |                                                                                                    | + 添加 |
| ****                                                  | 本市 、                                                  | 11111111111111111                                          | 测试                                                                       |                                                                                                    | -    |
| 过往工作单位                                                | 外質市 ~                                                 | 1111111111111111111                                        | 测试                                                                       |                                                                                                    | _    |
| 控股关系                                                  | 外省市 ~                                                 | asdasdasdasdasdaas                                         | asdasdasdsadasd                                                          |                                                                                                    | -    |
| 利益关系<br>其他                                            | 请选择 🖌                                                 | 请输入统一社会信用代码                                                | 请输入单位名称                                                                  |                                                                                                    | -    |
| 青选择 个                                                 | 请选择 🗸                                                 | 请输入统一社会信用代码                                                | 请输入单位名称                                                                  |                                                                                                    | -    |
| 作信息栏信息受目动的<br>列信息如有,应在回道<br>1)所在单位有控股关系<br>2)个人有控股关系的 | 内入回避单位名单,考<br>28单位栏中自主填写和<br>系的(回避情形:所在<br>(回避情形:是投标/ | F家无需在回避单位栏目中填写和<br>D堆护:<br>E单位与投标人存在控股关系或为<br>\的股东或实际控制人。) | 滩护。<br>同一法定代表人的。)                                                        |                                                                                                    |      |

回避类型:交金单位、过往工作单位、控股关系、利益关系、其他关系的回避单位可自 行选择添加或删除。(提醒:请参考上海市建设工程评标专家管理信息系统"评标专家服务" 的[重要通知]栏目的工作提示 2022-1、2023-2、2023-4 执行。)

(4) 获奖情况

获奖情况栏可维护专家获奖和荣誉信息。

以上信息修改完成后在最后一栏"获奖情况"点击"提交"按钮,提交成功信息修改立即生效。

| ✓ 基本信息  | () ( | 任职经历和能力 |      | 7信息  | 4 获奖情况          |
|---------|------|---------|------|------|-----------------|
| 序号 获奖时间 | 荣誉名称 | 获奖项目名称  | 颁发单位 | 荣誉附件 | <b>十</b> 添<br>加 |
|         |      | 暫无数据    |      |      |                 |
|         |      | 提交 返回   | 列表   |      |                 |

## 二、专家信息变更申请

1、登录评标专家库管理系统后,在左边菜单栏点击"信息变更"进入个人信息变更申 请页面。

| 功能菜单                      |                     |             |                      |          |             |
|---------------------------|---------------------|-------------|----------------------|----------|-------------|
| ▶ 专家承诺书                   |                     |             |                      | 信息自      | 助修改  信息变更申请 |
| ■ 专家信息                    | 提示:请假申请、国家级工程类荣誉修改、 | 增加职称信息、增加职业 | 注册资格证书,需进行信息变更申请,由管理 | 部门审核后生效。 | 1           |
| ◀ 面试通知                    | 变更日期                | 查看变更记录      | 变更类型                 | 变更状态     | 操作          |
| ● 继续教育                    | 2023-03-09          | 查看          | 自助变更                 | 已变更      |             |
|                           | 2023-03-09          | 查看          | 自助变更                 | 已变更      |             |
|                           | 2023-01-31          | 直看          | 自助变更                 | 已变更      |             |
| 山 行为记录                    | 2022-12-09          | 查看          | 审核变更                 | 已审核      |             |
| ▶ 电子证书                    | 2022 10 20          | *95         |                      |          |             |
| J Control and Control and | 2022-12-09          | 互有          | 甲核受更                 | 已审核      |             |

2、该页面默认显示历史维护记录,并可查看维护内容,点击"信息变更申请",进入修 改操作页面,该页面可修改国家级工程类荣誉、暂停评标申请(包括长期请假和在管理部门 任职)、职称、注册资格证书信息。

| 变更申请 |                 |                 |            |         |            |          |      |
|------|-----------------|-----------------|------------|---------|------------|----------|------|
| E    | 家级工程类荣誉:        | 选择 🗸            |            |         | 国家级荣誉附件:   | ♀ 点击上传文件 |      |
|      |                 |                 | 暂停济        | 下标申请    |            |          |      |
|      | 请假:<br>在管理部门任职: |                 |            |         |            |          |      |
|      |                 |                 | 职业能力       | -最高职称   |            |          |      |
| 序号   | 等级              | 名称              | 发证机关       |         | 获得时间       | 最高职称证书附件 | +    |
| 1    | 中级              | 工程师             |            | 2       | 2021-06-15 | ❷ 已上传 预览 |      |
| 2    | 正高级             | 教授级高级建筑师        | 222        | 2       | 2021-06-30 | ❷ 已上传 预览 |      |
|      |                 |                 | 职业能力-职业    | V注册资格证书 |            |          |      |
| 序号   | 注册专业类别          | 证书编号            | 注册有效期      | 发证部门    | 发证时间       | 附件       | +    |
| 1    | 注册结构工程师         | S219310000<br>7 | 2023-09-14 |         | 2019-11-26 |          |      |
| 2    | dsfsdfsdf       | sadasdasdas     | 2021-06-15 |         | 2021-06-15 |          |      |
| 3    | 33              | 333             | 2021-06-18 |         | 2021-06-28 |          |      |
|      |                 |                 |            |         |            | 取消       | 确认提交 |

填写完成需要修改的信息,点击"确认提交",由管理部门审查通过后生效。

## 三、专家评标短信通知

1、登录评标专家库管理系统后,在左边菜单栏点击"评标记录"进入专家历史评标记录页面。

| 承诺书                                                                                                    |             |             |      |      |      | 重发评标通 |
|----------------------------------------------------------------------------------------------------|-------------|-------------|------|------|------|-------|
| 信息                                                                                                    | 注:以下记录在评标开始 | 台专家名单解密后显示。 |      |      |      | 1     |
|                                                                                                    | 座号          | 报建编号 标段号    | 标段名称 | 出席情况 | 评标专业 | 评标地点  |
| 1.1111                                                                                                    |             |             |      |      |      |       |
| 較育                                                                                                    |             |             |      |      |      |       |
| े स                                                                                                    |             |             |      |      |      |       |
|                                                                                                    |             |             |      |      |      |       |
| 记录                                                                                                    |             |             |      |      |      |       |
| 证书                                                                                                    |             |             |      |      |      |       |
|                                                                                                    |             |             |      |      |      |       |
| and the second second s |             |             |      |      |      |       |
| 反馈                                                                                                    |             |             |      | 暂无数描 |      |       |

2、点击右上角"重发评标通知短信"

(1) 点击"重发评标通知短信"后,系统将发送今天及后3天的评标通知短信。

| 标段名称             | 出席情况                            | 评标专业 | 评标地点 |
|------------------|---------------------------------|------|------|
|                  |                                 |      |      |
| 🥐 重发评标通          | 通知短信                            |      |      |
| 评标专家抽题<br>天的评标通知 | 取为保密状态,系统将发送今天及后3<br>印短信,请注意查收。 |      |      |
|                  |                                 |      |      |

(2)请点击确定,有项目的,点确定之后会收到短信;没有项目的,点确定之后会 收到 3 天内没有项目的提示。

| 1 | 系统提示              |    |
|---|-------------------|----|
|   | 您3天内没有评标项目,无需补发短信 |    |
|   |                   |    |
|   |                   | 确定 |

(提醒:确认参加后,如没收到短信的。解决方式:一是可以登录系统 www.shcpe.cn 重发 评标短信。二是也可联系区或者市监管部门,在上海市建设工程评标专家管理信息系统的"评 标专家服务"的[评标场所]栏目有各监管部门联系电话。)